# Fiduciary Accountings Submission Tool (FAST) Training Job Aid

**Review Accounting** 

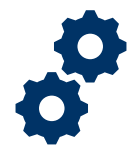

#### Objective

To provide the FE or QRT on steps on how to review data entries in an accounting submitted by the Fiduciary

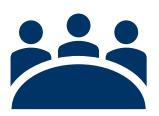

#### Audience

User: FE and QRT

### Prerequisite

The Fiduciary has submitted an accounting.

#### Instructions

**Review Accounting Note:** The FE and QRT can only review accounting line items. FE and QRT users do not have permission to approve or disapprove an accounting.

1. Access FAST Salesforce Landing Homepage

|                                                                       | All 💌 🔍 Search Accountings and more |                    | *        | Ð          | ? | Ψ.     | 6        |
|-----------------------------------------------------------------------|-------------------------------------|--------------------|----------|------------|---|--------|----------|
| FAST Accountings V                                                    |                                     |                    | 1111 221 | 57.5m - 11 |   |        |          |
| Accountings<br>Recently Viewed<br>0 items - Updated a few seconds ago |                                     | Q Search this list | \$ •     |            | C | C      | <b>T</b> |
| Accounting Name                                                       |                                     |                    |          |            |   | $\sim$ |          |
|                                                                       |                                     |                    |          |            |   |        |          |

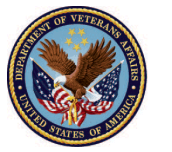

1. <u>Click</u> on the Accountings tab

| FAST Accountings V                                                       | All 💌 Q Search Accountings and more |                    | * •  | 8 | ? | Ļ      | 6 |
|--------------------------------------------------------------------------|-------------------------------------|--------------------|------|---|---|--------|---|
| Accountings<br>Recently Viewed  F<br>0 items - Updated a few seconds ago |                                     | Q Search this list | \$ • |   | C | C      |   |
| Accounting Name                                                          |                                     |                    |      |   |   | $\sim$ |   |
|                                                                          |                                     |                    |      |   |   |        |   |

2. <u>Select</u> the appropriate listview

| FAST Accountings V                                                                                                    | All V Q Search Accountings and mo | re                                   |                     | *•     | 0 | ? . | Ļ. | 6 |
|----------------------------------------------------------------------------------------------------|-----------------------------------|--------------------------------------|---------------------|--------|---|-----|----|---|
| Accountings         Recently Viewed         O items         Q         RECENT LIST VIEWS         Recently Viewed (Pinned list)         ALL OTHER LISTS         All         Approved Accountings         Columbia - All Accountings         Indianapolis - All Accountings         Louisville - All Accountings         Milwaukee - All Accountings |                                   | accountings recently.<br>list views. | Q. Search this list | \$\$ * |   | C   | •  |   |

3. <u>Click</u> the accounting name that was assigned

|      |                  |                              |                            | All 🔻 🔍                  | Search Accou  | ntings and more |                             |           | ]                   | *      | 8       | ? 🌲                       | 6    |
|------|------------------|------------------------------|----------------------------|--------------------------|---------------|-----------------|-----------------------------|-----------|---------------------|--------|---------|---------------------------|------|
| ***  | FAST             | Accounting                   | s 🗸                        |                          |               |                 |                             |           |                     |        |         |                           |      |
| 13 i | Account<br>All 👻 | tings<br>* d by Accounting I | Name • Filtered by all acc | countings • Updated a fe | w seconds ago |                 | 19110 <i>-1117 - 21</i> 383 | Q Sear    | ch this list        | \$\$ • | F       | Printable \<br>C <b>U</b> | /iew |
| 01   | Accou            | nting 🕇 🗸                    | Created Date 🗸             | Fiduciary User 🗸 🗸       | VA File 🗸     | VA Fiduci 🗸     | Name of Bene $\vee$         | Start D 🗸 | End Date 🗸 Reviewer | ∽ Stat | us      | ~                         |      |
| 1    | Abrah            | am Lincoln                   | 4/1/2020 9:32 AM           | FAST Fiduciary User      | C-232323233   | Louisville 327  | Abraham Lincoln             | 4/1/2020  | 6/1/2020            | App    | roved - | Final A                   | •    |
| 2    | Abrah            | am Lincoln                   | 4/1/2020 9:51 AM           | FAST Fiduciary User      | C-232323233   | Louisville 327  | Abraham Lincoln             | 4/1/2020  | 6/2/2020            | Draf   | t       |                           |      |
| З    | FE Sm            | ith 4-1-202                  | 40 / 2020 2:10 PM          | FAST Fiduciary User      | C-121212121   | Columbia 319    | FE Smith                    | 4/1/2020  | 4/29/2020           | Subr   | nitted  |                           |      |
| 4    | Jason            | Bourne 4-1                   | 4/1/2020 10:24 A           | FAST Fiduciary User      | C-23434343    | Milwaukee 330   | Jason Bourne                | 4/1/2020  | 7/10/2020           | Subr   | nitted  |                           |      |
| 5    | QA Te            | st 3-5-2020                  | 3/31/2020 12:47            | FAST Fiduciary User      | C-766554983   | Columbia 319    | QA Test                     | 3/5/2020  | 3/13/2021           | Subr   | mitted  |                           |      |

Pension and Fiduciary Last Updated: April 2020

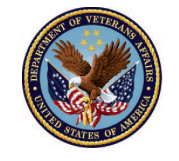

U.S. Department of Veterans Affairs

4. Verify Details Section

|                                                               | All 🔻 🔍                | Search Accountings and r    | nore                                |                        | ★ • • ?  | 🏚 💿     |
|---------------------------------------------------------------|------------------------|-----------------------------|-------------------------------------|------------------------|----------|---------|
| FAST Accountings V                                            |                        |                             |                                     |                        |          | 1       |
| Submitted U                                                   | Inder Review           | Revisions Requested         | Revisions Submitted                 | Disapproved            | Approved |         |
| Accounting<br>FE Smith 4-1-2020 4-29-2020                     |                        |                             |                                     |                        | 4        | Approve |
| Name of Beneficiary VA Fiduciary Hub<br>FE Smith Columbia 319 | Start Date<br>4/1/2020 | End Date To<br>4/29/2020 \$ | otal Funds Under Management<br>3.00 | Total Assets<br>\$3.00 |          |         |
| Details                                                       |                        |                             |                                     | 🕒 Files (1)            |          |         |
| ✓ Review Information                                          |                        |                             |                                     | Attached File          | locx     |         |
| Status<br>Submitted                                           | Add                    | ditional Remarks            |                                     |                        | View All |         |
| Reviewer<br><br>Veteran                                       | Revi                   | risions Requested  🕚        |                                     | Approval History       | (0)      | •       |
|                                                               |                        |                             |                                     |                        |          |         |

5. <u>Verify</u> **Money Received** Section. The FE/QRT should verify the section using the existing protocols. Click each line item (MR – 4 digits) for additional details.

| ✓ System Information                                                                                           | n                                                    |            |                                                |          |  |  |
|----------------------------------------------------------------------------------------------------|------------------------------------------------------|------------|------------------------------------------------|----------|--|--|
| Created By Bekah Arnold, 3/31/                                                                                 |                                                      |            |                                                |          |  |  |
|                                                                                                    |                                                      |            |                                                |          |  |  |
| Money Received (                                                                                               | <b>3)</b><br>Total Received                          | Deactivate | Income Item #                                  |          |  |  |
| Money Received (:<br>ncome Type<br>/A Retroactive or Lump                                                      | 3)<br>Total Received<br>\$12.00                      | Deactivate | Income Item #<br>MR-0002                       |          |  |  |
| Money Received (<br>income Type<br>/A Retroactive or Lump<br>Amount Received from VA                           | 3)<br>Total Received<br>\$12.00<br>\$1.00            | Deactivate | Income Item #<br>MR-0002<br>MR-0003            | V V      |  |  |
| Money Received (<br>Income Type<br>/A Retroactive or Lump<br>Amount Received from VA<br>nterest Earned on Depo | 3)<br>Total Received<br>\$12.00<br>\$1.00<br>\$12.00 | Deactivate | Income Item #<br>MR-0002<br>MR-0003<br>MR-0004 | <b>V</b> |  |  |

Pension and Fiduciary Last Updated: April 2020

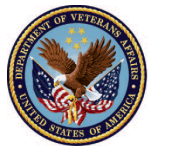

U.S. Department of Veterans Affairs

6. <u>Verify</u> **Money Spent** Section. The FE/QRT should verify the section using the existing protocols. Click each line item (MS – 4 digits) for additional details.

| -                       | All               | ▼ Q Search Accountings | *•             | ? | Ļ. | 5 |  |    |
|-------------------------|-------------------|------------------------|----------------|---|----|---|--|----|
| FAST Accountin          | ngs 🗸 Reports 🗸   |                        |                |   |    |   |  |    |
| Interest Earned on Depo | \$12.00           |                        | MR-0004        |   |    |   |  | 10 |
| (                       |                   | View All               |                |   |    |   |  | à  |
| Money Spent (1)         |                   |                        |                |   |    |   |  |    |
| Expense Type            | Total Spent       | Deactivate             | Expense Item # |   |    |   |  |    |
| Fiduciary Fee           | \$1.00            |                        | MS-0001        |   |    |   |  |    |
|                         |                   | View All               |                |   |    |   |  |    |
| Assets at the End       | of the Period (2) |                        |                |   |    |   |  |    |
| Asset Type              | Amount            | Deactivate             | Asset Item #   |   |    |   |  |    |
| Total Amount of Checkin | \$12.00           |                        | AS-0003        |   |    |   |  |    |
| Savings Bonds           | \$12.00           |                        | AS-0004        |   |    |   |  |    |
|                         |                   | View All               |                |   |    |   |  | ~  |

7. <u>Verify</u> **Assets at the End of the Period** Section. The FE/QRT should verify the section using the existing protocols. Click each line item (AS – 4 digits) for additional details.

| •                       | All               | ▼ Q Search Accountings                         | and more            |   | * | Ð | ? | Ļ. | 6 |
|-------------------------|-------------------|------------------------------------------------|---------------------|---|---|---|---|----|---|
| FAST Accountin          | ngs 🗸 Reports 🗸   |                                                |                     |   |   |   |   |    |   |
| Interest Earned on Depo | \$12.00           |                                                | MR-0004             |   |   |   |   |    |   |
|                         |                   | View All                                       |                     |   |   |   |   |    |   |
| Money Spent (1)         | SHAN 2 M 2        | 072 ( ( ; ) // / / / / / / / / / / / / / / / / | 1) 21 92 (ko 31/20) |   |   |   |   |    |   |
| Expense Type            | Total Spent       | Deactivate                                     | Expense Item #      |   |   |   |   |    |   |
| Fiduciary Fee           | \$1.00            |                                                | MS-0001             |   |   |   |   |    |   |
|                         |                   | View All                                       |                     |   |   |   |   |    |   |
| Assets at the End       | of the Period (2) |                                                |                     |   |   |   |   |    |   |
| Asset Type              | Amount            | Deactivate                                     | Asset Item #        |   |   |   |   |    |   |
| Total Amount of Checkin | \$12.00           |                                                | AS-0003             |   |   |   |   |    |   |
| Savings Bonds           | \$12.00           |                                                | AS-0004             |   |   |   |   |    |   |
|                         |                   | View All                                       |                     | ) |   |   |   |    |   |
|                         |                   |                                                |                     |   |   |   |   |    |   |

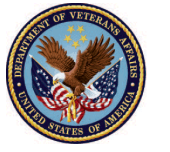

8. <u>Review</u> files attached. The FE/QRT should verify the section using the existing protocols. Click the file name to open the file.

|                                                               |                     | Q Search Accountings and mo     | pre                             |                                           | * 🖬 ? 🌲  | 6    |
|---------------------------------------------------------------|---------------------|---------------------------------|---------------------------------|-------------------------------------------|----------|------|
| FAST Accountings V                                            |                     |                                 |                                 |                                           |          | 1    |
| Submitted                                                     | Under Review        | Revisions Requested             | Revisions Submitted             | Disapproved                               | Approved |      |
| Accounting<br>FE Smith 4-1-2020 4-29-2020                     | D                   |                                 |                                 |                                           | Арр      | rove |
| Name of Beneficiary VA Fiduciary Hub<br>FE Smith Columbia 319 | Start Date 4/1/2020 | End Date Tota<br>4/29/2020 \$3. | al Funds Under Management<br>00 | Total Assets<br>\$3.00                    |          |      |
| Details                                                       |                     |                                 |                                 | Files (1)                                 |          |      |
| ✓ Review Information                                          |                     |                                 |                                 | Attached File<br>Doc Apr 1, 2020 · 11KB · | docx     |      |
| Status<br>Submitted                                           | A                   | Additional Remarks 0            |                                 |                                           | View All |      |
| Reviewer<br>Veteran                                           | F                   | Revisions Requested 🛛 🕕         |                                 | 4 Approval Histor                         | y (0)    | •    |
|                                                               |                     |                                 |                                 |                                           |          |      |

#### Outcome

The FE and QRT reviewed the accounting for accuracy.

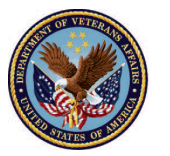

U.S. Department of Veterans Affairs